# ◆ユーザー画面で「契約の上限までの残ワード数」が確認できます

■ご利用の企業IDの年間契約の上限までの残りのワード数(企業ID内の残ワード数)が表示されます。 表示は、「年間の利用ワード数に上限のあるご契約」の場合のみです。

\*ユーザー画面への「表示」がデフォルトの設定ですが、admin管理者画面にて「非表示」に変更する事も可能です。 \*完全従量制やLiteのみのご契約では、表示はされません。

## 【ユーザー画面】

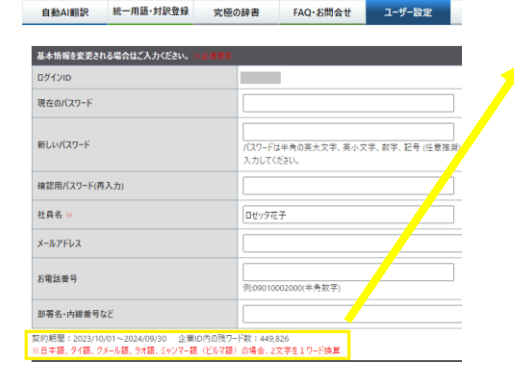

契約期間:2023/10/01~2024/09/30 企業ID内の残ワード数:449,826 ※日本語、タイ語、クメール語、ラオ語、ミャンマー語(ビルマ語)の場合、2文字を1ワード換算

<u>ユーザー画面の、[ユーザー変更]タブ > 基本情報欄の下に、</u> 契約期間と企業ID内の残ワード数が表示されます。

\*年間の利用ワード数に上限のあるご契約のみ表示されます。 \*ご契約の上限を超えてご利用中の場合、企業ID全体で「超過したワード数」が マイナス表示されます。

## 【admin管理者画面】

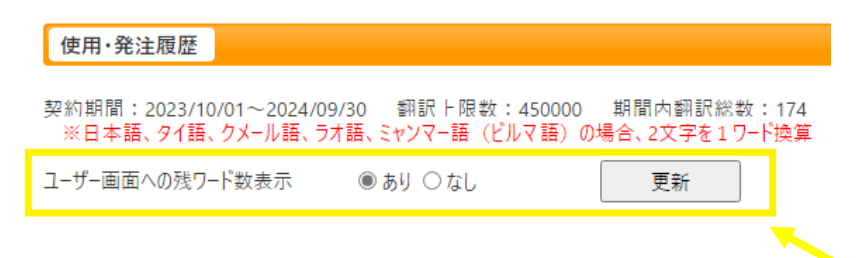

Admin管理者画面の[使用・発注履歴]の中に以下が表示されます。

### <u>契約期間、翻訳上限数、期間内翻訳総数数</u> → 全てのご契約で表示されます。

\*翻訳上限数:完全従量制では0、Liteのみでは「-」と表示します。 \*期間内翻訳総数数:Lite分は含まれません。

#### <u>ユーザー画面への残ワード数表示 あり/なし</u> →年間の利用ワード数に上限のあるご契約にのみ この項目が表示されます。

\*デフォルトは「あり」です。ユーザー画面で非表示にする 場合は「なし」にボタンを入れて[更新]を押します。